## Thunderbird Levelező kliens beállítás

## az Infotechna Kft által üzemeltetett és DirectAdmin kezelőfelülettel rendelkező ügyfelek részére

Amennyiben még nem rendelkezik a Thunderbird levelező klienssel, ingyenesen letöltheti a <u>https://www.thunderbird.net/hu/</u> oldalról, illetve a használattal kapcsolatosan további információt kaphat a terjesztő honlapján.

Amennyiben még nincs telepítve a kliens, telepítse majd indítsa el.

A levelező kliens beállítása előtt hozzon létre egy e-mail fiókot, beállításhoz a következő adatokra lesz szüksége:

- E-mail cím (pl. minta@domain.tld)
- Szerver neve (pl.: webX.infotechna.hu)
- Jelszo: (pl.: Jelszó123)

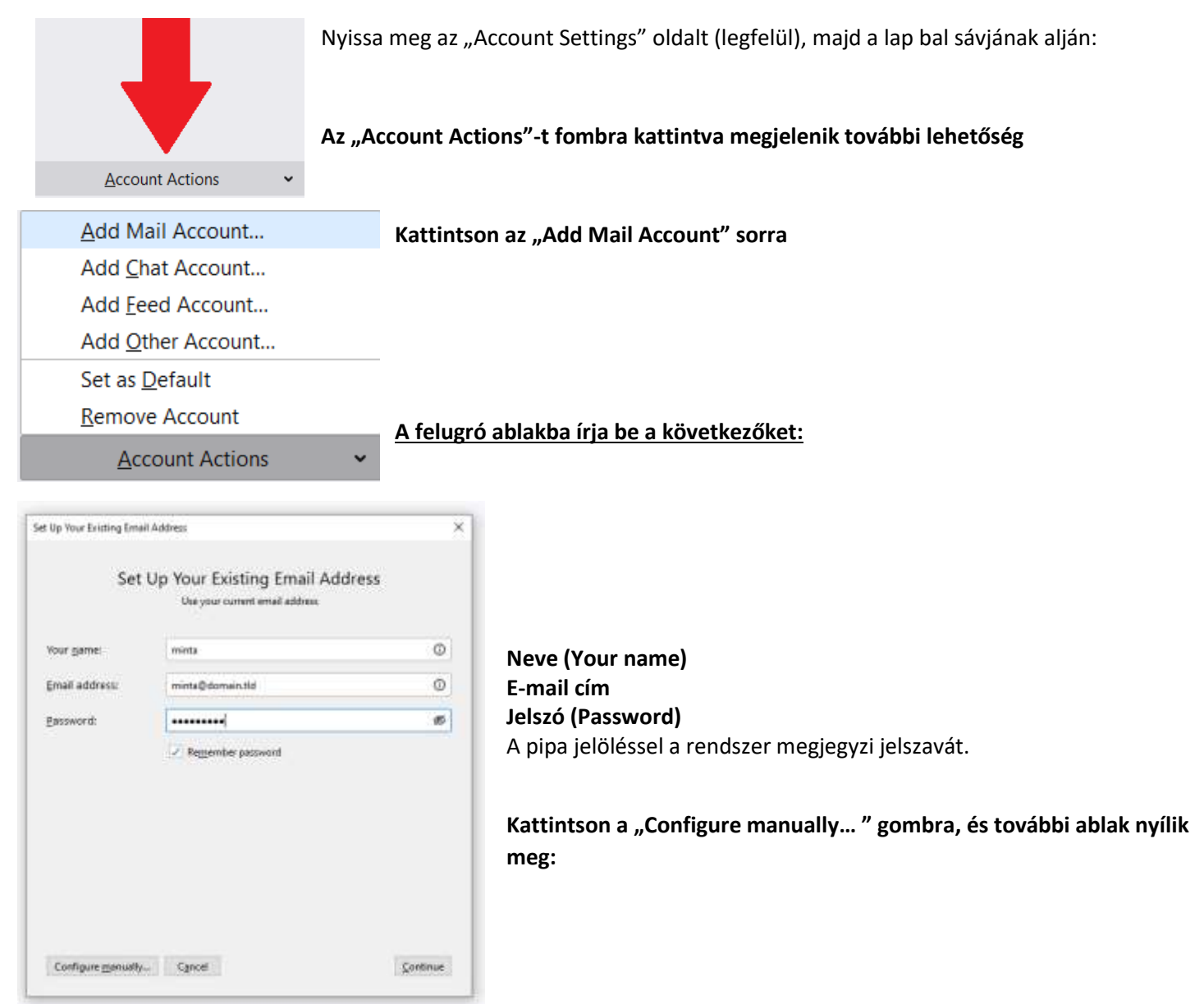

Az utasítást az Infotechna Kft (1037 Budapest, Zay u. 3) készítette, felmerülő kérdéseket az <u>iroda@infotechna.hu</u> címre várjuk. Infotechna Kft C.2020

## Először döntse el, hogy "IMAP" vagy "POP3" levelezést használ.

**Megjegyzés:** A POP3 és az IMAP protokoll közötti lényeges különbség a levelek kezelési elvében mutatkozik. Az IMAP segítségével a levelező kliens kapcsolódik a kiszolgálóhoz, és közvetlenül azon manipulálja a leveleket. Ugyanakkor a POP3 protokoll esetében a kiszolgáló csak addig tárolja a levelet, amíg a felhasználó le nem tölti onnan.

## Segítség a megfelelő szerver beállításához!

Server: webX.infotechna.hu (X lehet 2-3-4-5)

Amennyiben nem biztos, hogy mit adjon meg beállításként, mi lesz a webX érték, egyszerűen ellenőrizheti:

- Nyisson meg egy böngészőt (Microsoft Edge, Mozilla Firefox, Opera, stb.)
- A böngésző sorába írja be mail.( valamint az Ön domain nevét), majd nyomjon ENTER- billentyűt
- A böngésző sora átvált és megadja a megfelelő értéket (pl.: <u>https://web3.infotechna.hu</u>) ebből Önnek természetesen csak a web..... részt kell, a levelező beállításnál használnia)

| Szerver neve       | Ha az IP         | Ha a névszerver   |
|--------------------|------------------|-------------------|
| web2.infotechna.hu | IP: 62.77.128.10 | NS3.infotechna.hu |
| Web3.infotechna.hu | IP: 62.77.128.16 | NS5.infotechna.hu |
| Web4.infotechna.hu | IP: 62.77.128.27 | NS6.infotechna.hu |
| Web5.infotechna.hu | IP: 62.77.128.40 | NS7.infotechna.hu |

|                 | INCOMING           |   | OUTGOING           |   |
|-----------------|--------------------|---|--------------------|---|
| Protocol:       | IMAP               | ~ | SMTP               |   |
| Server:         | webx.infotechna.hu |   | webx.infotechna.hu | ~ |
| Port:           | 143                | ~ | 587                | ~ |
| SSL:            | STARTTLS           | ~ | STARTTLS           | ~ |
| Authentication: | Autodetect         | ~ | Autodetect         | ~ |
| Username:       | minta@domain.tld   |   | minta@domain.tld   |   |

Bejövő Port: IMAP: 143 vagy POP3: 110 / Kimenő Port: SMTP: 587 SSL: STARTTLS Authentication: Autodetect Username: teljes e-mail cím (pl. minta@domain.tld)

A "Re-test" gombra kattintva ellenőrizheti beállításait, ha a levelező program szerint minden beállítás jó a következő

felirat jelenik meg:

The following settings were found by probing the given server